#### SOLAR ELECTRIC

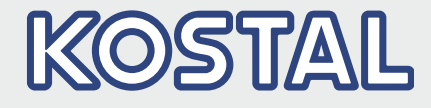

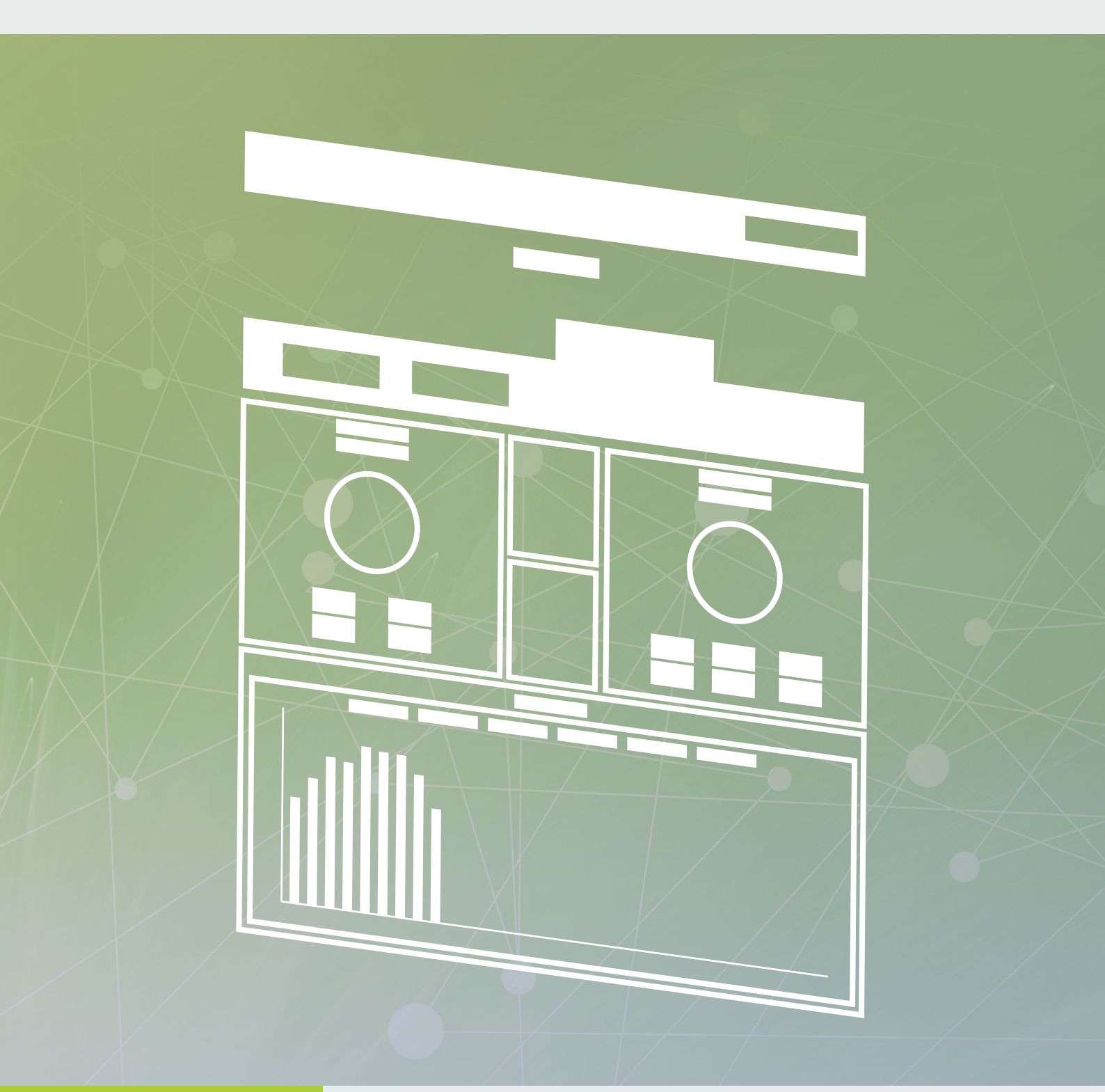

Smart connections.

Bedienungsanleitung KOSTAL Solar Portal

#### Impressum

KOSTAL Solar Electric GmbH Hanferstraße 6 79108 Freiburg i. Br. Deutschland Tel. +49 (0)761 477 44 - 100 Fax +49 (0)761 477 44 - 111 www.kostal-solar-electric.com

#### Haftungsausschluss

Die wiedergegebenen Gebrauchsnamen, Handelsnamen bzw. Warenbezeichnungen und sonstige Bezeichnungen können auch ohne besondere Kennzeichnung (z. B. als Marken) gesetzlich geschützt sein. Die KOSTAL Solar Electric GmbH übernimmt keinerlei Haftung oder Gewährleistung für deren freie Verwendbarkeit. Bei der Zusammenstellung von Abbildungen und Texten wurde mit größter Sorgfalt vorgegangen. Trotzdem können Fehler nicht ausgeschlossen werden. Die Zusammenstellung erfolgt ohne Gewähr.

#### **Allgemeine Gleichbehandlung**

Die KOSTAL Solar Electric GmbH ist sich der Bedeutung der Sprache in Bezug auf die Gleichberechtigung von Frauen und Männern bewusst und stets bemüht, dem Rechnung zu tragen. Dennoch musste aus Gründen der besseren Lesbarkeit auf die durchgängige Umsetzung differenzierender Formulierungen verzichtet werden.

#### © 2021 KOSTAL Solar Electric GmbH

Alle Rechte, einschließlich der fotomechanischen Wiedergabe und der Speicherung in elektronischen Medien, bleiben der KOSTAL Solar Electric GmbH vorbehalten. Eine gewerbliche Nutzung oder Weitergabe der in diesem Produkt verwendeten Texte, gezeigten Modelle, Zeichnungen und Fotos ist nicht zulässig. Die Anleitung darf ohne vorherige schriftliche Zustimmung weder teilweise noch ganz reproduziert, gespeichert oder in irgendeiner Form oder mit irgendeinem Medium übertragen, wiedergegeben oder übersetzt werden.

## Inhaltsverzeichnis

| 1.  | Bestimmungsgemäße Verwendung                                              | 5   |
|-----|---------------------------------------------------------------------------|-----|
| 2.  | Über diese Anleitung                                                      | 6   |
| 2.1 | Navigation durch das Dokument                                             | . 7 |
| 2.2 | Hinweise in dieser Anleitung                                              | . 8 |
| 2.3 | Warnhinweise                                                              | . 9 |
| 2.4 | Warnsymbole                                                               | 10  |
| 2.5 | Informationshinweise                                                      | 11  |
| 2.6 | Verwendete Symbole                                                        | 12  |
| 3.  | Voraussetzung für die Nutzung des KOSTAL Solar Portals                    | 13  |
| 3.1 | PV-Anlagen mit KOSTAL Smart Energy Meter                                  | 14  |
| 3.2 | Verbindung Wechselrichter / Computer                                      | 18  |
| 3.3 | Datenübertragung an das KOSTAL Solar Portal über Webserver aktivieren     | 19  |
| 3.4 | Datenübertragung an das KOSTAL Solar Portal am Wechselrichters aktivieren | 21  |
| 4.  | Das KOSTAL Solar Portal                                                   | 23  |
| 4.1 | Anlage im KOSTAL Solar Portal anlegen                                     | 25  |
| 4.2 | Anlagenübersicht                                                          | 28  |
| 5.  | Die Bedieneroberfläche                                                    | 29  |
| 5.1 | Startseite                                                                | 29  |
| 5.2 | Anlagenübersicht                                                          | 31  |
| 5.3 | Anlage                                                                    | 33  |
| 5.4 | Admin                                                                     | 43  |
| 5.5 | Kontakt                                                                   | 45  |

Danke, dass Sie sich für das KOSTAL Solar Portal der Firma KOSTAL Solar Electric GmbH entschieden haben! Wir wünschen Ihnen allzeit gute Energieerträge mit dem KOSTAL-Solarwechselrichter und Ihrer Photovoltaikanlage.

Wenn Sie technische Fragen haben, rufen Sie einfach unsere Service Hotline an:

- Deutschland und andere Länder<sup>1</sup>
   +49 (0)761 477 44 222
- Schweiz
   +41 32 5800 225
- Frankreich, Belgien, Luxemburg
   +33 16138 4117
- Griechenland
   +30 2310 477 555
- Italien
   +39 011 97 82 420
- Spanien, Portugal<sup>2</sup>
   +34 961 824 927

<sup>1</sup> Sprache: Deutsch, Englisch

<sup>2</sup> Sprache: Spanisch, Englisch

## 1. Bestimmungsgemäße Verwendung

Das KOSTAL Solar Portal der KOSTAL Solar Electric GmbH ist eine kostenlose Internetplattform für die Überwachung von PV-Anlagen.

Dabei werden Ertragsdaten und Ereignismeldungen der PV-Anlage vom KOSTAL-Solarwechselrichter über das Internet an das KOSTAL Solar Portal gesendet.

Im KOSTAL Solar Portal werden die Informationen gespeichert. Diese Informationen können über das Internet gesichtet und abgerufen werden.

## 2. Über diese Anleitung

Lesen Sie sich diese Anleitung sorgfältig durch. Die Benutzerführung im KOSTAL Solar Portal ist zum größten Teil selbsterklärend.

Die aktuellste Version der Betriebsanleitung zu Ihrem Produkt finden Sie unter <u>www.kostal-solar-electric.com</u> im <u>Downloadbereich</u>.

#### Zielgruppe

Diese Anleitung richtet sich an den Betreiber und Installateure von PV-Anlagen, die Anlagen installieren, in Betrieb nehmen und verwalten.

Für die Nutzung des KOSTAL Solar Portals ist Fachwissen erforderlich. Darum sollte die Einrichtung des KOS-TAL Solar Portals vom Fachmann vorgenommen werden.

Informationen, die Ihre Sicherheit oder die des Gerätes betreffen, sind besonders hervorgehoben.

## 2.1 Navigation durch das Dokument

Um die Navigation durch dieses Dokument zu ermöglichen, beinhaltet es klickbare Bereiche.

Das ist zum einen die Navigationsleiste im Kopf jeder Seite. Hier gelangen Sie per Klick zu den Übersichtsseiten der einzelnen Kapitel.

Ebenso sind die Inhaltsverzeichnisse bedienbar: Vom Verzeichnis am Beginn eines jeweiligen Kapitels gelangt man mit einen Klick in das angegebene Unterkapitel.

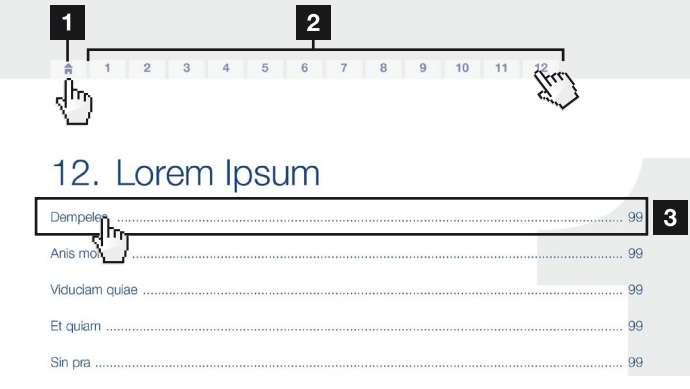

Abb. 1: Navigation durch das Dokument

- Aufruf des Haupt-Inhaltsverzeichnisses
- 2 Navigationsleiste
- Inhaltsverzeichnisse

Innerhalb des anweisenden Textes können Sie über die Querverweise zu den referenzierten Stellen im Dokument navigieren.

#### 🖬 Kap. 1

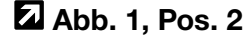

Abb. 2: Beispiele für Querverweise

### 2.2 Hinweise in dieser Anleitung

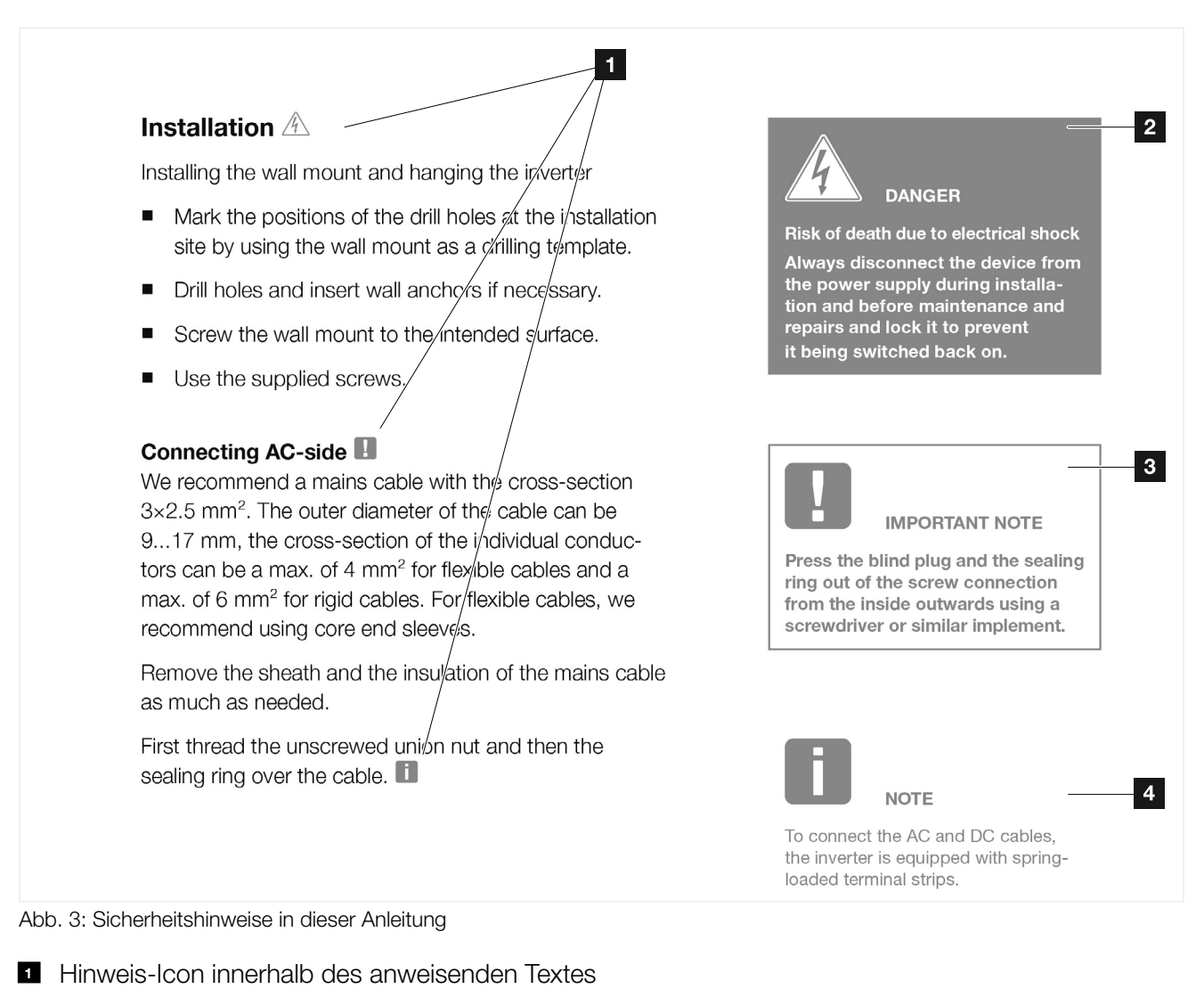

- 2 Warnhinweis
- 3 Informationshinweis
- 4 Weitere Hinweise

In den anweisenden Texten sind Hinweise eingefügt. In dieser Anleitung wird zwischen Warn- und Informationshinweisen unterschieden. Alle Hinweise sind an der Textzeile durch ein Icon kenntlich gemacht.

## 2.3 Warnhinweise

Die Warnhinweise weisen auf Gefahren für Leib und Leben hin. Es können schwere Personenschäden auftreten, die bis zum Tode führen können.

Jeder Warnhinweis besteht aus folgenden Elementen:

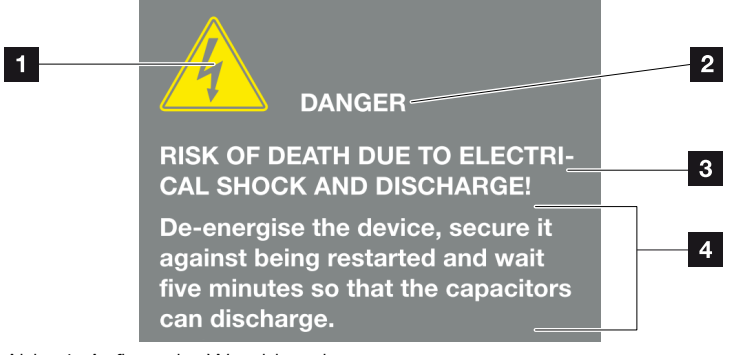

Abb. 4: Aufbau der Warnhinweise

- 1 Warnsymbol
- 2 Signalwort
- 3 Art der Gefahr
- 4 Abhilfe

## 2.4 Warnsymbole

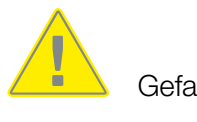

Gefahr

Gefahr durch Stromschlag und elektrische Entladung

#### Signalwörter

Signalwörter kennzeichnen die Schwere der Gefahr.

#### GEFAHR

Bezeichnet eine unmittelbare Gefährdung mit einem hohen Risikograd, die, wenn sie nicht vermieden wird, den Tod oder eine schwere Verletzung zur Folge hat.

#### WARNUNG

Bezeichnet eine Gefährdung mit einem mittleren Risikograd, die, wenn sie nicht vermieden wird, den Tod oder eine schwere Verletzung zur Folge hat.

#### VORSICHT

Bezeichnet eine Gefährdung mit einem niedrigen Risikograd, die, wenn sie nicht vermieden wird, eine geringfügige oder mäßige Verletzung oder Sachschäden zur Folge haben könnte.

## 2.5 Informationshinweise

Informationshinweise enthalten wichtige Anweisungen für die Installation und für den einwandfreien Betrieb der Ersatzstromeinheit. Diese sollten unbedingt beachtet werden. Die Informationshinweise weisen zudem darauf hin, dass bei Nichtbeachtung Sach- oder finanzielle Schäden entstehen können.

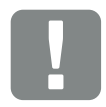

WICHTIGE INFORMATION

Die Montage, die Bedienung, die Wartung und Instandhaltung der Wechselrichters darf nur von ausgebildetem und qualifiziertem Fachpersonal erfolgen.

Abb. 5: Beispiel für einen Informationshinweis

#### Symbole innerhalb der Informationshinweise

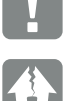

Wichtige Information

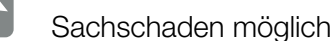

#### **Weitere Hinweise**

Sie enthalten zusätzliche Informationen oder Tipps.

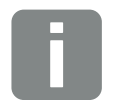

INFO

Dies ist eine zusätzliche Information.

Abb. 6: Beispiel für einen Informationshinweis

#### Symbole innerhalb der weiteren Hinweise

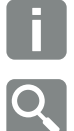

Information oder Tipp

Vergrößerte Darstellung

## 2.6 Verwendete Symbole

| Symbol    | Bedeutung                                                            |
|-----------|----------------------------------------------------------------------|
| 1., 2., 3 | Aufeinander folgende Schritte einer<br>Handlungsanweisung            |
| →         | Auswirkung einer Handlungsanweisung                                  |
| ✓         | Endergebnis einer Handlungsanweisung                                 |
| 7         | Querverweis auf andere Stellen im Dokument oder auf andere Dokumente |
|           | Auflistung                                                           |

Tab. 1: Verwendete Symbole und Icons

#### Verwendete Abkürzungen

| Abkürzung | Erklärung |
|-----------|-----------|
| Tab.      | Tabelle   |
| Abb.      | Abbildung |
| Pos.      | Position  |
| Kap.      | Kapitel   |

# 3. Voraussetzung für die Nutzung des KOSTAL Solar Portals

- Der Wechselrichter muss über eine Internetanbindung verfügen.
- Der Wechselrichter darf noch keiner Anlage zugeordnet und angemeldet sein. Ansonsten ist es nicht mehr möglich den Wechselrichter Ihrer Anlage zuzuweisen.
- Wenn ein KOSTAL Smart Energy Meter in der Anlage verbaut ist, kann dieser Daten an das Solar Portal senden. Dieser ist in PV-Anlagen mit mehreren Wechselrichtern im KOSTAL Solar Portal mit einzubinden. Z Kap. 3.1 II

Zwei Schritte sind notwendig, damit das KOSTAL Solar Portal genutzt werden kann:

- Die Datenübertragung an das KOSTAL Solar Portal muss im Wechselrichter aktiviert sein.
   (Die Aktivierung kann über den Webserver oder über das Menü des Wechselrichters erfolgen.) i.
- Die kostenlose Anmeldung auf der Webseite der KOSTAL Solar Electric GmbH f
  ür die Nutzung des KOSTAL Solar Portals durchf
  ühren.

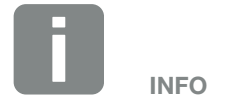

KOSTAL Smart Energy Meter Firmware Version 1.2.1 erforderlich.

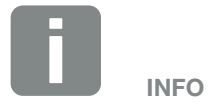

Befinden sich mehrere Wechselrichter in einer Anlage, muss die Datenübertragung an das KOSTAL Solar Portal für jeden Wechselrichter separat eingerichtet werden.

## 3.1 PV-Anlagen mit KOSTAL Smart Energy Meter

In allen PV-Anlagen, in denen ein KOSTAL Smart Energy Meter am Netzanschlusspunkt verbaut wurde, kann dieser die Daten an das KOSTAL Solar Portal senden. Dieses ist aber nicht bei allen PV-Anlagenvarianten notwendig. Zudem muss die Übertragung im KOSTAL Smart Energy Meter aktiviert werden. Für die Aktivierung schauen Sie in die Betriebsanleitung des KOSTAL Smart Energy Meters.

Grundsätzlich kann der PLENTICORE plus oder PIKO IQ als Einzelgerät alle notwendigen Daten an das KOSTAL Solar Portal senden, solange der KOSTAL Smart Energy Meter über RS485 angebunden und im Wechselrichter eingerichtet ist.

Wenn in PV-Anlagen mit einem PIKO 4.2 - 20 der KOS-TAL Smart Energy Meter über LAN/TCP angebunden ist, kann der KOSTAL Smart Energy Meter zusätzlich Daten an das KOSTAL Solar Portal senden. Hierbei ist die Einbindung des KOSTAL Smart Energy Meter im KOSTAL Solar Portal in der Anlage notwendig, um den Hausverbrauch/Eigenverbrauch zu visualisieren.

Bei PV-Anlagen mit einem PLENTICORE plus mit Batterie und weiteren Wechselrichtern in einer PV-Anlage muss der KOSTAL Smart Energy Meter am Netzanschlusspunkt verbaut sein. Hierbei ist die Einbindung des KOSTAL Smart Energy Meter im KOSTAL Solar Portal in der Anlage notwendig, um den Hausverbrauch/Eigenverbrauch zu visualisieren.

Bei PV-Anlagen mit Fremdwechselrichtern kann mit Hilfe des KOSTAL Smart Energy Meter zumindest die gesamte Einspeisung in das öffentliche Netz (alle Wechselrichter inklusive der Fremdwechselrichter) erfasst werden. Die Berechnung des Direktverbrauchs der Fremdwechselrichter ist hierbei aktuell nicht möglich, da hierzu die Informationen der Erzeugungsdaten der Fremdwechselrichter nicht an den KOSTAL Smart Energy Meter übertragen werden.

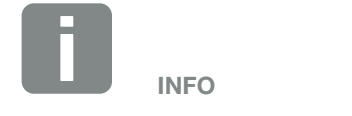

KOSTAL Smart Energy Meter Firmware Version 1.2.1 erforderlich.

#### **PV-Anlagenformen und Einrichtung** der Geräte im KOSTAL Solar Portal

#### 1 x PLENTICORE plus

PLENTICORE plus mit und ohne Batteriespeicher mit angebundenem und eingerichtetem KOSTAL Smart Energy Meter über RS485 am Wechselrichter.

Hierbei sendet der PLENTICORE plus die Daten an das KOSTAL Solar Portal und muss im KOSTAL Solar Portal einer Anlage zugewiesen und eingerichtet werden.

Der KOSTAL Smart Energy Meter muss **nicht** im KOSTAL Solar Portal eingerichtet werden.

#### 1 x PIKO IQ

PIKO IQ mit angebundenem und eingerichtetem KOSTAL Smart Energy Meter über RS485 am Wechselrichter.

Hierbei sendet der PIKO IQ die Daten an das KOS-TAL Solar Portal und muss im KOSTAL Solar Portal einer Anlage zugewiesen und eingerichtet werden. Der KOSTAL Smart Energy Meter muss **nicht** im KOSTAL Solar Portal eingerichtet werden.

#### 1 x PIKO MP plus als PV Wechselrichter

PIKO MP plus mit angebundenem und eingerichtetem KOSTAL Smart Energy Meter über RS485 am Wechselrichter.

Hierbei sendet der PIKO MP plus die Daten an das KOSTAL Solar Portal und muss im KOSTAL Solar Portal einer Anlage zugewiesen und eingerichtet werden.

Der KOSTAL Smart Energy Meter muss **nicht** im KOSTAL Solar Portal eingerichtet werden.

#### 1 x PIKO MP plus als Hybrid/Batterie Wechselrichter

PIKO MP plus mit angeschlossenem BYD Batteriespeicher und KOSTAL Smart Energy Meter.

Hierbei sendet der Wechselrichter und der KOSTAL Smart Energy Meter die Daten an das KOSTAL Solar Portal. Beide Geräte (Wechselrichter und KOSTAL Smart Energy Meter) müssen im KOSTAL Solar Portal einer Anlage zugewiesen und eingerichtet werden.

#### 1 x PIKO 4.2-20 oder 1 x PIKO BA mit angeschlossenem PIKO BA Sensor

Hierbei sendet der PIKO die Daten an das KOSTAL Solar Portal und muss im KOSTAL Solar Portal einer Anlage zugewiesen und eingerichtet werden. Besonderheit hierbei ist allerdings, dass der Wechselrichter nur die Daten erfassen kann, solange der Wechselrichter Energie über die Solarmodule oder Batterie erhält. Sobald das nicht mehr der Fall ist, kann kein Hausverbrauch mehr erfasst werden.

### 1 bis n PIKO 4.2-20 und KSEM PIKO 4.2-20 mit KOSTAL Smart Energy Meter am Netzanschlusspunkt.

Alle Wechselrichter und der KOSTAL Smart Energy Meter senden die Daten an das KOSTAL Solar Portal und müssen im KOSTAL Solar Portal einer Anlage zugewiesen und eingerichtet werden.  Anlagen mit mehreren KOSTAL-Solarwechselrichtern, PLENTICORE plus, PIKO IQ
 Der KOSTAL Smart Energy Meter muss hierbei am Netzanschlusspunkt verbaut sein.

Alle Wechselrichter und der KOSTAL Smart Energy Meter senden die Daten an das KOSTAL Solar Portal und müssen im KOSTAL Solar Portal einer Anlage zugewiesen und eingerichtet werden.

#### Anlagen mit mehreren KOSTAL-Solarwechselrichtern und einem PLENTICORE BI oder PLEN-TICORE plus inklusive Batterie

Der KOSTAL Smart Energy Meter muss hierbei am Netzanschlusspunkt verbaut sein.

Alle Wechselrichter und der KOSTAL Smart Energy Meter senden die Daten an das KOSTAL Solar Portal und müssen im KOSTAL Solar Portal einer Anlage zugewiesen und eingerichtet werden.

#### Fremdwechselrichtern

Der KOSTAL Smart Energy Meter muss hierbei am Netzanschlusspunkt verbaut sein.

Bei PV-Anlagen mit Fremdwechselrichtern kann mit Hilfe des KOSTAL Smart Energy Meter zumindest die gesamte Einspeisung in das öffentliche Netz (alle Wechselrichter inklusive der Fremdwechselrichter) erfasst werden. Die Berechnung des Direktverbrauchs der Fremdwechselrichter ist hierbei aktuell nicht möglich, da hierzu die Informationen der Erzeugungsdaten der Fremdwechselrichter nicht an den KOSTAL Smart Energy Meter übertragen werden.

## 3.2 Verbindung Wechselrichter / Computer

Wenn bereits eine Verbindung zwischen Wechselrichter und PC über einen Router besteht, dann kann direkt mit Kap. 3.3 fortgefahren werden.

Wenn keine Verbindung besteht, schließen Sie den Computer z. B. über ein Ethernet-Kabel an den Router an.

Weitere Informationen dazu, finden Sie in der Betriebsanleitung des Wechselrichters.

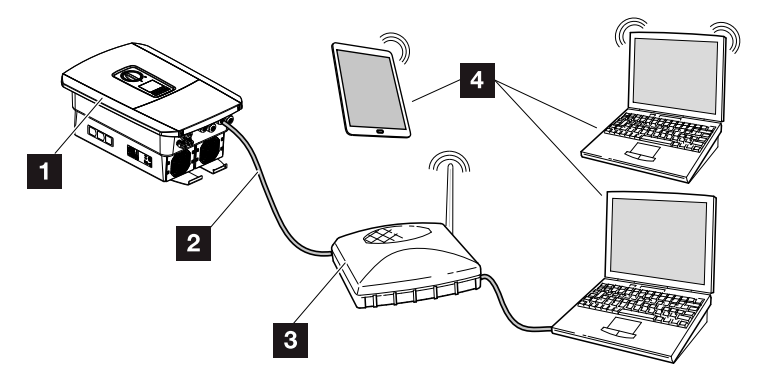

Abb. 7: Wechselrichter und Computer verbinden

- 1 Wechselrichter
- 2 Ethernet-Kabel
- Switch/Hub/Router mit oder ohne WLAN
- Computer über LAN oder WLAN (zur Konfiguration oder Datenabfrage)

### 3.3 Datenübertragung an das KOSTAL Solar Portal über Webserver aktivieren

#### Webserver aufrufen

- 1. Internetbrowser starten.
- In die Adresszeile des Browsers die IP-Adresse des Wechselrichters eintragen und mit *Return* bestätigen.
- → Der Webserver wird aufgerufen.
- **3.** Um sich anzumelden, klicken Sie auf Login und melden sich als Anlagenbetreiber an.
- → Die Menüs des Webservers öffnet sich.

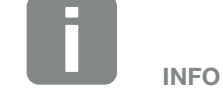

Die Beschreibung in diesem Dokument, bezieht sich auf den PIKO IQ und PLENTICOR mit dem Webserver ab UI 06.00.

Bei anderen Wechselrichtern schauen Sie bitte in die Betriebsanleitung des jeweiligen Wechselrichters, wie die Datenübertragung zum Solar Portal zu aktivieren ist.

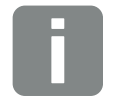

Die IP-Adresse kann im Wechselrichtermenü abgefragt werden.

TIPP

#### Einstellungen im Webserver vornehmen

Nach dem Login, können nun die erforderlichen Einstellungen über den Webserver am Wechselrichter vorgenommen werden.

- 1. Die Seite Einstellungen aufrufen
- 2. Je nach Webserver Version rufen Sie nun *Portalkon-figuration* oder *Solar Portal* auf.
- 3. Portal auswählen oder Portalcode eintragen.
- 4. Die Datenübertragung an das Solar Portal aktivieren.
- 5. Auf Übernehmen klicken.
- Die Datenübertragung an das KOSTAL Solar Portal ist aktiv.

#### Datenverbindung vom Wechselrichter zum KOSTAL Solar Portal überprüfen

Erscheint im Feld *Letzte Verbindung zum Portal* ein Wert in Minuten, dann wurden Daten an das KOSTAL Solar Portal gesendet.

 Die Datenverbindung vom Wechselrichter zum KOSTAL Solar Portal funktioniert.

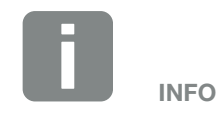

Portalcode für KOSTAL Solar Portal = P3421

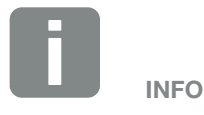

Die Datenübertragung an das KOS-TAL Solar Portal kann mit einem Klick auf das Kästchen aktiviert oder deaktiviert werden.

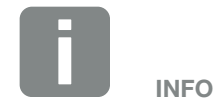

Die Registrierung kann bis zu 20 Minuten dauern.

### 3.4 Datenübertragung an das KOSTAL Solar Portal am Wechselrichters aktivieren

Um das KOSTAL Solar Portal im Wechselrichter zu aktivieren, gehen Sie wir folgt vor.

#### PIKO 10-20

- 1. Menü *Einstellungen* am Wechselrichter auswählen.
- 2. Mit der Taste ENTER bestätigen.
- 3. Mit den Tasten UP und DOWN das Menü Portalkonfiguration auswählen.
- 4. In das Feld Code: den Code P3421 eintragen.
- 5. Die Taste ENTER ca. 3 Sekunden gedrückt halten.
- 6. Das Feld Übernehmen auswählen.
- Der Portalcode ist eingegeben. Die Datenübertragung an das KOSTAL Solar Portal ist nun aktiv.

#### **PIKO IQ / PLENTICORE**

- 1. Menü *Einstellungen* am Wechselrichter auswählen.
- 2. Mit der Taste ENTER bestätigen.
- 3. Menü Solar Portal auswählen.
- 4. Ein Solar Portal auswählen.
- 5. Datenexport aktivieren.
- 6. Das Feld Übernehmen auswählen.
- Der Portalcode ist eingegeben. Die Datenübertragung an das KOSTAL Solar Portal ist nun aktiv.

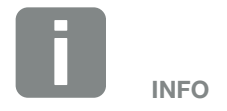

Diese Variante ist nur bei KOSTAL-Solarwechselrichtern ab UI-Softwarestand 4.06 möglich.

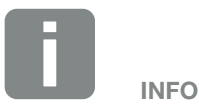

Der Menüpunkt ist unter *Einstellungen / Kommunikation / Portalkonfiguration* zu finden.

#### **PIKO MP plus**

Die Datenübertragung ist beim PIKO MP plus automatisch aktiviert.

Der Wechselrichter beginnt nach Herstellung der Netzwerkverbindung automatisch mit der Datenübertragung in das KOSTAL Solar Portal.

Wenn die automatische Übertragung nicht erwünscht ist, können Sie das Netzwerkkabel entfernen oder die Datenübertragung deaktivieren unter *Einstellungen* > *Netzwerk*.

#### **PIKO CI**

Beim PIKO CI ist die Übertragung der Daten in das KOS-TAL Solar Portal standardmäßig aktiviert.

## 4. Das KOSTAL Solar Portal

#### **Die Registrierung**

- Startseite des KOSTAL Solar Portals aufrufen (www.kostal-solar-portal.com).
- Wenn Sie noch kein Konto haben, können Sie über Jetzt kostenlos anmelden!, sich ein Konto anlegen. Dazu auf den Button Jetzt Mitglied werden klicken.
- → Die Webseite *Benutzerkonto erstellen* erscheint.
- Das Formular f
  ür die Registrierung vollst
  ändig ausf
  üllen und die den Nutzungsbedingungen zustimmen.
- 4. Um die Registrierung zu bestätigen, auf den Button *Registrierung senden* klicken.
- Eine Bestätigung der Anmeldung wird per Mail zugeschickt.
- 5. Die E-Mail öffnen und auf den Link klicken.
- > Die Webseite Account aktivieren erscheint.
- 6. Vergeben Sie hier ein neues Passwort zu Ihrem Account und wiederholen Sie dieses. Bestätigen dieses über den Button *Account aktivieren*.
- → Die Webseite KOSTAL Solar Portal erscheint.
- 7. Sie können sich nun mit Ihren Kontodaten anmelden.
- ✓ Die Registrierung im KOSTAL Solar Portal ist erfolgt.

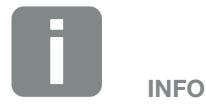

Bei den Eingabemasken ist auf die rot markierten Felder zu achten. Diese Felder sind Pflichtfelder und müssen ausgefüllt werden.

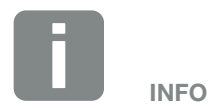

Das Passwort muss aus 8 Zeichen bestehen, wovon mindestens 1 Großbuchstabe, 1 Kleinbuchstabe und 1 Ziffer verwendet werden muss.

#### Login KOSTAL Solar Portal

- 1. Startseite des KOSTAL Solar Portals aufrufen (www.kostal-solar-portal.com).
- **2.** Im Login-Bereich E-Mail-Adresse und Passwort eingeben.

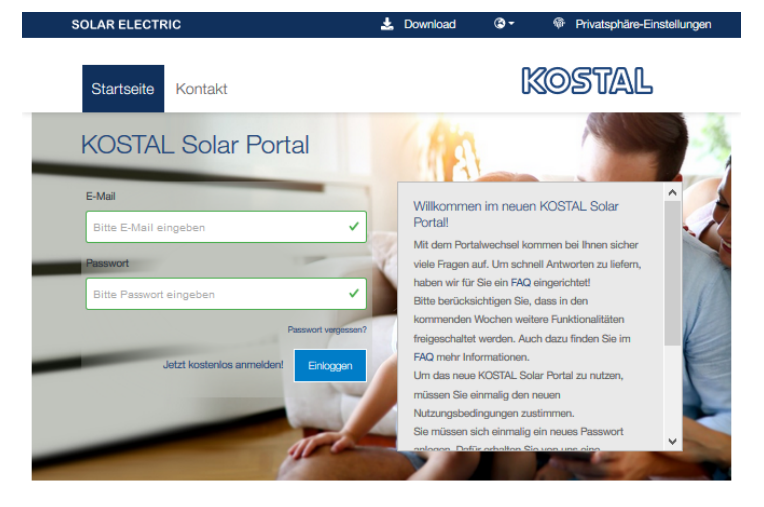

KOSTAL Solar Portal

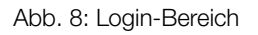

- 3. Auf den Button *Einloggen* klicken.
- → Es erscheint die Analgenübersicht des KOSTAL Solar Portals.
- ✓ Sie sind im KOSTAL Solar Portal eingeloggt.

## 4.1 Anlage im KOSTAL Solar Portal anlegen

- 1. In das KOSTAL Solar Portal einloggen.
- Um einen Wechselrichter einzurichten, muss zuerst eine Anlage angelegt werden. Dazu unter der Rubrik Anlagenübersicht die Schaltfläche Neu Anlage anlegen anklicken.
- → Es erscheint die Webseite Neue Anlage anlegen. Hier können Sie eine Anlage einrichten.

Neue Anlage anlegen

| Neue Anlage anlegen            |                                               |                      |           |     |
|--------------------------------|-----------------------------------------------|----------------------|-----------|-----|
| unlagenstandort *              | Neue Anlage                                   | 음 für mich           | für jerna | ind |
| Anlagenstandort suchen         | Anlagenname *                                 |                      | a 1.00 G  |     |
|                                | Neuenry Straße Anlagenname einfü              | igen                 |           |     |
| HARD HOLD                      | Werdohl Werdohl                               | nleistung *          |           |     |
| Schalksmühle                   | + Installierte Leistung                       | einfügen             | ,<br>V    | kWp |
| Lüdenschefd                    | seen Pie Inbetriebnahme-Da                    | atum *               |           |     |
| OELKEN OELKEN                  | 1 Inbetriebna                                 | ahme-Datum auswählen |           |     |
| Bing Catta heriter catta - 444 | C 2020 Microsoft Corporation Terra Anlagentyp |                      |           |     |
|                                | Anlagentyp auswa                              | ählen                |           | 4   |
|                                | Einspelsevergütun                             | g                    |           |     |
|                                | Einspeisevergutung                            | g eingeben 💽         | Wahrung   | 9   |
|                                | Strombezugskoste                              | en 🗎                 | Währung   |     |
|                                |                                               |                      |           |     |

3. Geben Sie die Daten der Anlage ein und klicken auf *Erstellen*.

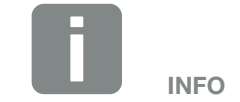

Bevor der Wechselrichter einer Anlage hinzugefügt werden kann, muss sich der Wechselrichter am KOSTAL Solar Portal gemeldet haben, um dem KOSTAL Solar Portal bekannt zu sein. Nach der Ersteinrichtung am Wechselrichter kann es bis zu 20 Minuten dauern, bis der Wechselrichter einer Anlage hinzugefügt werden kann.

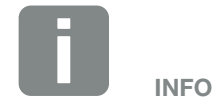

Sie können hier auch für jemand anderen eine Anlage anlegen (z. B. als Installateur für einen Kunden).

Dazu auf die Schaltfläche *für jemand anderen* klicken. Dieser wird dann per E-Mail über die Einrichtung informiert.

#### → Es erscheint die Webseite Neues Gerät erstellen.

Neues Gerät erstellen

|                                                          |                                                                                | <ul> <li>Image: A second second s</li></ul> |      |
|----------------------------------------------------------|--------------------------------------------------------------------------------|----------------------------------------------------------------------------------------------------|------|
|                                                          | Neues Gerät erstellen                                                          |                                                                                                    |      |
| I Testanlage                                             |                                                                                |                                                                                                    |      |
| Bitte fügen sie die Referenzen für das Gerät ein, das S  | Sie anlegen möchten.                                                           |                                                                                                    |      |
| Wenn sie auf Erstellen klicken, erstellen Sie Ihre Anlag | e und das Gerät.                                                               |                                                                                                    |      |
| Sie können aber auch fortfahren, ohne ein Gerät anzul    | legen Klicken Sie dazu auf Erstellen ohne Ge                                   | råt                                                                                                    |      |
| Serienaummer                                             |                                                                                | U: XXXX                                                                                                    |      |
| ③ Bitte beachten Sie, dass Ihr Gerät zuerst für die      | Bild 1: ArtNr. & Ser.                                                          | Nr auf Ihrem Gerät                                                                                                    |      |
| Datenverbindung konfiguriert sein muss, bevor Sie        | die                                                                            |                                                                                                    |      |
| Anmeldung im Portal durchführen können.                  | Activate solar portal                                                          |                                                                                                    | KSEN |
| KOSTAL Solar Portal Handbuch                             | Last request<br>Last response<br>Machine ID<br>Serial number<br>Article number | unvegistered<br>XXXXX<br>XXXX,                                                                                                    |      |
|                                                          | Bild 2: Art -Nr. & StI                                                         | Vr. auf Ihrem KSEM                                                                                                    |      |
|                                                          | Did 2. AL-W. & 01.4                                                            |                                                                                                    |      |
|                                                          |                                                                                |                                                                                                    |      |

- Geben Sie hier die Artikelnummer und die Seriennummer des Wechselrichters ein. Diese finden Sie auf dem Typenschild des Wechselrichters oder im Webserver. Klicken Sie auf *Erstellen*.
- → Wenn der Wechselrichter gefunden wurde, wird dieser der Anlage hinzugefügt.

| Gerät erstellt                                                                                                    | × |
|----------------------------------------------------------------------------------------------------|---|
| Ihr Gerät wurde erfolgreich angelegt! Bitte beachten Sie, dass er<br>bis zu einem Tag dauern kann, bevor die ersten Daten gesendet<br>werden.        | 5 |
| Sie werden unmittelbar im Portal informiert und müssen<br>das Onboarding der Strings und/oder der Batterie in der<br>Gerätekonfiguration fortsetzen. |   |
| Schließen                                                                                                    |   |

5. Schließen Sie das Fenster über den Button Schließen.

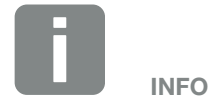

Wenn Sie noch keinen Wechselrichter haben oder dieser sich noch nicht im Portal gemeldet hat, können Sie die Anlage auch erst mal ohne Geräte erstellen und zu einem späteren Zeitpunkt Geräte über den Menüpunkt *Anlage > Konfiguration > Geräte* hinzufügen. Inbetriebnahme-Datum 2020-10-13

Zurück

#### → Es erscheint eine Zusammenfassung Ihrer Anlagendaten.

Fertig

- 6. Eine Anlage mit Wechselrichter wurde angelegt.
   Schließen Sie das Fenster über den Button
   Übersicht. !!
- → Es erscheint die Seite KOSTAL Solar Portal | Anlagenliste.
- ✓ Die neue Anlage ist in der Anlagenliste aufgelistet.

Sollten Sie weitere Wechselrichter einer Anlage hinzufügen wollen, können Sie dieses über den Menüpunkt *Anlage > Konfiguration > Geräte* durchführen **Z Kap. 5.3.** 

## 4.2 Anlagenübersicht

#### Anlagen-Webseite aufrufen

- 1. In das KOSTAL Solar Portal einloggen.
- → Es erscheint die Webseite Anlagenübersicht.

| so | DLAR ELECTR       | IC   |          |                |         |      |                    | *                         | Down     | load                   | ۰ چ | A KOSTAL User          |  |  |
|----|-------------------|------|----------|----------------|---------|------|--------------------|---------------------------|----------|------------------------|-----|------------------------|--|--|
| :  | Startseite        | Anla | genübe   | orsict         | nt An   | lage | A                  | dmin                      | Kor      | ntakt                  | K¢  | DSTAL                  |  |  |
|    |                   |      |          |                | Anl     | age  | ənül               | oersi                     | cht      |                        |     |                        |  |  |
|    | Gesamte Kapazität |      |          | Anzahl Anlagen |         |      |                    | Tagesertrag ①<br>2.58 kWh |          |                        |     | Neue Anlage<br>anlegen |  |  |
| ŕ  | Anlage            | \$   | Stadt    | \$             | Land    | ÷    | Installie<br>[kWp] | erte Leistu               | ung<br>Ş | Heutiger<br>Ertrag (kV | Vh] | Heutige Leistung       |  |  |
| 1  | KOSTAL Test 1     |      | Wupperta |                | Germany |      | 9.2                |                           |          | 2.58                   |     |                        |  |  |

- 1 Angelegte Anlagen
- 2. Auf den Namen der gewünschten Anlage (1) klicken.
- → Nachdem eine Anlage ausgewählt wurde, erscheint die Übersicht mit allen relevanten Messwerten.

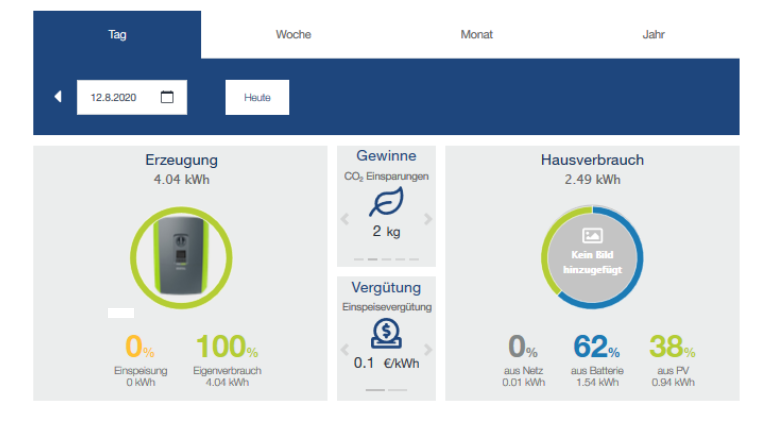

✓ Ansicht Anlagen-Dashboard aufgerufen.

## 5. Die Bedieneroberfläche

## 5.1 Startseite

| SOLAR ELECTRIC                                        | 🕹 Download 🔹 🖗 Privatsphäre-Einstellungen                                                                                                    |
|-------------------------------------------------------|----------------------------------------------------------------------------------------------------|
| 1 Startseite Kontakt                                  | 2 KOSTAL 3 4                                                                                                    |
| KOSTAL Solar Portal                                   |                                                                                                    |
| E-Mail<br>h.mustermann@kostal.com                     | 23.12.2020 Interessantes noch vor den Feiertagen     1. Neue Video Tutorials für das Portal finden Sie in unserem     YouTube Kanal. Direkt finden: HIEB anklicken.                                                                                               |
| Passwort                                              | C. Die Betriebsanieitung für das KOSTAL Solar Portal ist als erste     Version nun im Download vorhanden. Der direkte Weg zur     Anleitung: bitte HIER anklicken.                                                                                                |
| 6 Passwort verge<br>Jetzt kostenios anmelden! Enlogge | a. Bis zum 11.01.2021 ist unsere Hotline nicht voll besetzt. Bei<br>Fragen und Problemen bitten wir Sie erst in den FAQ nach<br>möglichen Lösungen zu schauen. Vermutlich haben wir auch zu<br>Ihrer Frage schon eine Antwort hinterlegt, oder schreiben Sie eine |
| 7 8                                                   | Mail an: portal-solar@kostal.com.<br>3. Historische Daten: Sind nun in der Importphase.                                                                                                    |
|                                                       |                                                                                                    |

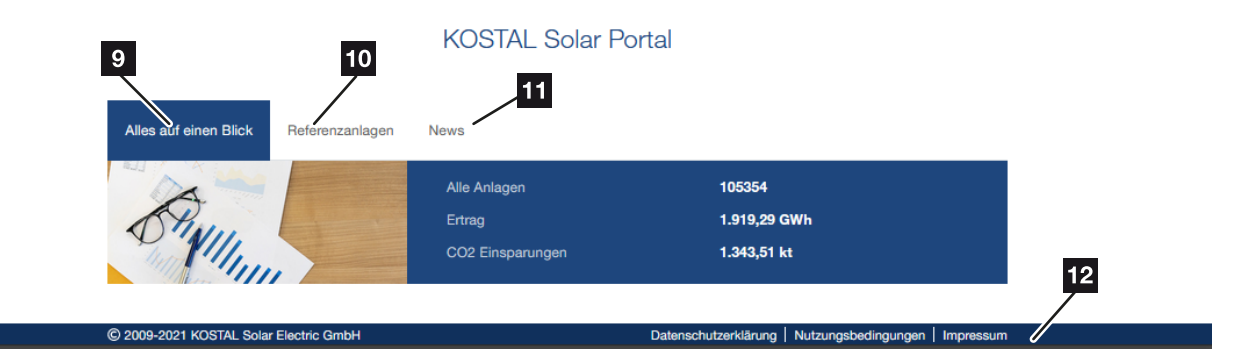

- 1 Aufruf der Startseite
- 2 Aufruf Downloadbereich KOSTAL Solar Electric
- 3 Sprache der Benutzeroberfläche ändern
- Privatsphäre-Einstellungen ändern
- 5 E-Mail / Passwort Eingabe, wenn ein Konto existiert
- Passwort zurücksetzen
- Im KOSTAL Solar Portal registrieren
- Login nach Eingabe von E-Mail / Passwort
- Überblick der im Portal registrierten Anlagen
- 10 Referenz/Demo Anlagen
- 11 News der KOSTAL Solar Electric
- Datenschutzerklärung, Nutzungsbedingungen, Impressum

Über die Startseite haben Sie die Möglichkeit, sich einen Account anzulegen oder sich in das KOSTAL Solar Portal einzuloggen.

Wenn Sie noch keinen Account besitzen, registrieren sich über den Punkt *Jetzt kostenlos anmelden*.

#### **Xap. 4, "Die Registrierung"**

Wenn Sie schon einen Account haben, können Sie sich über die Eingabe Ihrer E-Mail und das dazugehörige Passwort anmelden.

#### Kap. 4, "Login KOSTAL Solar Portal"

Im unterem Bereich erhalten Sie Informationen zu den schon im Portal registrierten PV-Anlagen und können sich über die aktuellen News bei der KOSTAL Solar Electric informieren.

## 5.2 Anlagenübersicht

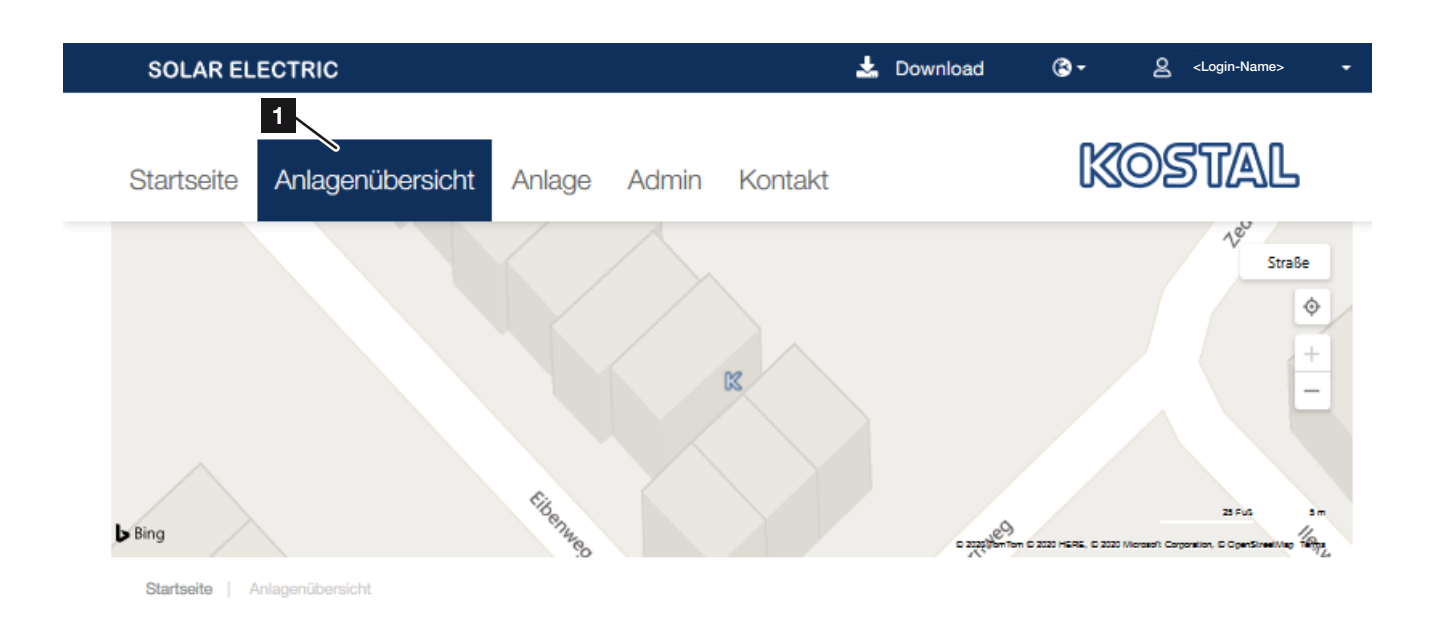

#### Anlagenübersicht

| 3<br>Gesamte Kapazität | 1      | 4<br>Anz | ahl Anlagen |   | ľ      | 5<br>Tagesertrag        | i                    | 2<br>Neue Anlage anlegen |
|------------------------|--------|----------|-------------|---|--------|-------------------------|----------------------|--------------------------|
| 9.2 kWp                |        |          | 1           |   |        | 1.36 kWh                |                      | €∰®®                     |
| 7<br>Anlage S          | ∋ Stad | it ≑     | Land        | đ | Instal | llierte Leistung [kWp]응 | Heutiger Er<br>[kWh] | trag<br>Heutige Leistung |
| 6                      |        |          |             |   |        |                         |                      |                          |
| PV-Anlage              | Wup    | pertal   | Germany     |   | 9.2    |                         | 1.36                 |                          |

- Aufruf der Anlagenübersicht
- 2 Neue PV-Anlage anlegen und Geräte zuweisen
- Gesamtkapazität aller eingerichteten PV-Anlagen
- 4 Anzahl eingerichteter PV-Anlagen
- Gesamttagesertrag aller PV-Anlagen
- 6 Angelegte PV-Anlagen
- Such- und Filtermöglichkeiten bei mehreren PV-Anlagen

Unter der **Anlagenübersicht** werden alle schon angelegten Anlagen mit den Ertragswerten angezeigt oder neue PV-Anlagen angelegt. Bei mehreren Anlagen kann die Ansicht auf 3, 5 oder 50 Anlagen erweitert werden. Zwischen den Seiten kann vor und zurück geblättert werden.

#### Neue Anlage anlegen

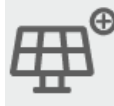

Über **Neue Anlage anlegen** können PV-Anlagen mit einem oder mehreren Wechselrichtern angelegt werden. Zuerst wird dazu eine PV-Anlage mit der installierten Leistung und den Standortdaten dazu angelegt und in einem zweiten Schritt die Wechselrichter der PV-Anlage zugeordnet. **Z Kap. 4, "Neue Anlage anlegen"** 

Besteht schon eine PV-Anlage, können weitere Geräte über den Menüpunkt *Anlage > Konfiguration > Geräte* hinzugefügt werden oder bestehende entfernt werden.

Ein Wechselrichter kann grundsätzlich nur einer PV-Anlage zugewiesen werden.

Im unterem Bereich (6) stehen die schon angelegten PV-Anlagen zur Verfügung. Durch einen Klick auf den PV-Anlagennamen werden detailliertere Informationen angezeigt, die auch über den Menüpunkt *Anlage* > *Dashboard* angezeigt werden können.

## 5.3 Anlage

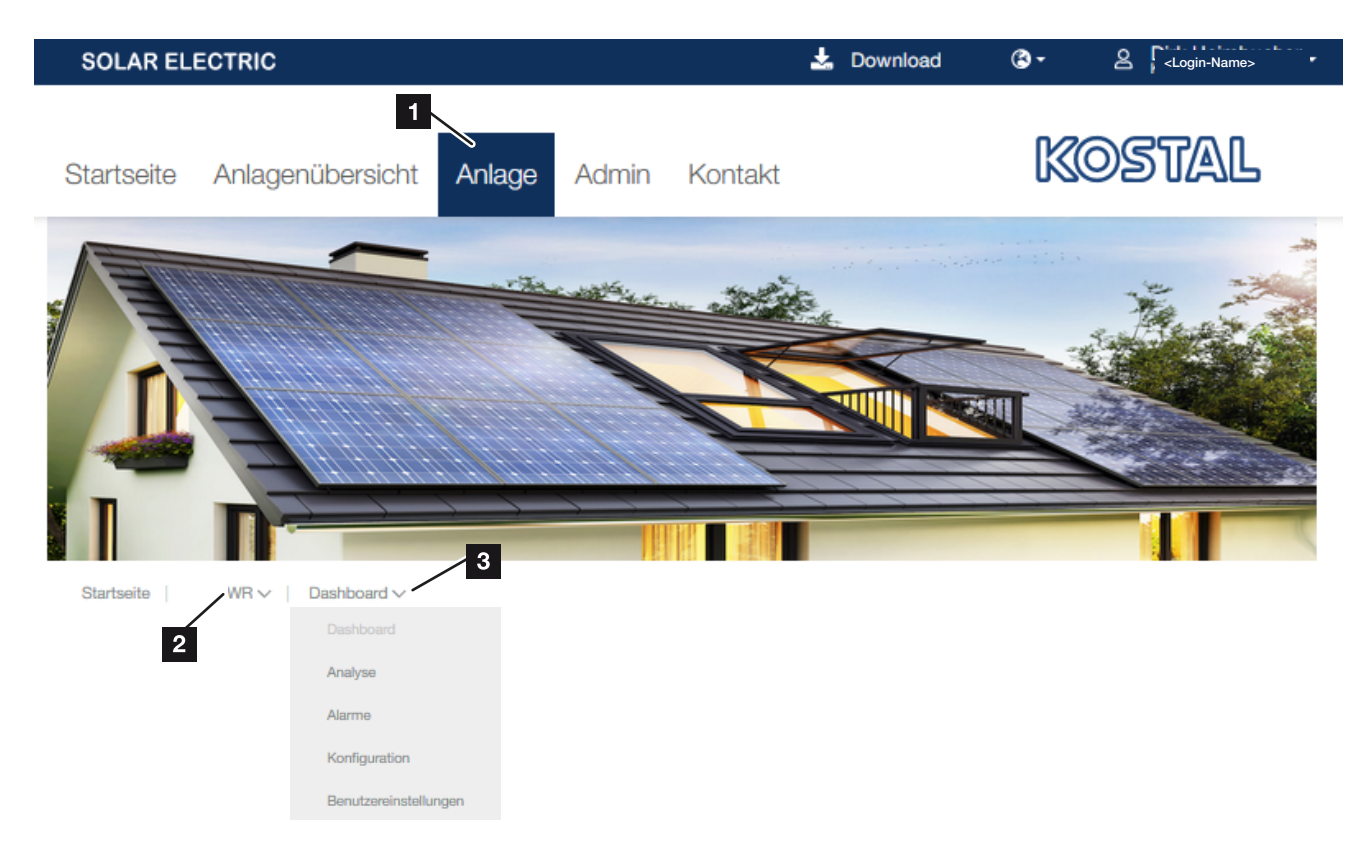

- Aufruf Anlagen Ansicht
- 2 Auswahl einer PV-Anlage oder PV-Anlage neu anlegen
- Darstellung wählen: Dashboard, Analyse, Alarme (Ereignisse), Konfiguration und Benutzereinstellungen

Die Anlagenseite besteht aus mehreren Bereichen. Im oberen Bereich kann eine angelegten PV-Anlagen und die Ansicht dazu gewählt werden.

Auf den nächsten Seiten wird auf die verschiedenen Ansichten eingegangen.

#### **Die Dashboard Ansicht**

![](_page_33_Figure_2.jpeg)

- Name der PV-Anlage
- 2 Installierte Leistung der PV-Anlage
- Letzter Kontakt/Aktualisierung zur PV-Anlage
- Auswahl Tag/Woche/Monat/Jahr
- Darstellung Erzeugung (PV) und deren anteilige Verwendung
- Darstellung Hausverbrauch gesamt und aus welchen Quellen dieser gedeckt wurde
- Gewinne durch die erzeugte PV-Energie
- Einspeisevergütung und Stromkosten je kWh können unter Anlagen-Konfiguration vergeben werden

#### Erzeugung

Unter Erzeugung wird die gesamte Energie, die durch den Wechselrichter über die PV-Module erzeugt wurde, angezeigt. Diese teilt sich dann auf in Eigenverbrauch und Einspeisung.

Einspeisung zeigt die Energie, die in das öffentliche Netz eingespeist wurde.

Eigenverbrauch zeigt die Energie, die in das Hausnetz eingespeist und in der Batterie gespeichert wurde.

#### Hausverbrauch

Hausverbrauch zeigt die gesamte verbrauchte Energie im Hausnetz, welche aus dem öffentlichen Netz (Stromanbieter) PV und Batterie gespeist wurde.

#### Aus Netz:

Ist der Anteil der Energie im Hausnetz, die aus dem öffentlichen Netz gedeckt wird.

#### Aus Batterie:

Ist der Anteil der verbrauchten Energie im Hausnetz, die aus der Batterie gedeckt wird.

#### Aus PV:

Ist der Anteil der verbrauchten Energie im Hausnetz, die über die PV-Module gedeckt wird.

![](_page_34_Picture_13.jpeg)

Um die korrekten Werte der Einspeisung und des Eigenverbrauch zu ermitteln wird ein Energiezähler wie z.B. ein angeschlossener KOSTAL Smart Energie Meter benötigt.

#### Übersicht Diagramm

![](_page_35_Figure_2.jpeg)

- Ubersicht der aktuellen Ertrags-/Verbrauchswerte
- 2 Tagesübersicht des aktuellen Monats der PV-Erträge
- 3 Aktivieren/deaktivieren der einzelnen Kennlinien
- Über das Zusatzmenü besteht die Möglichkeit, das Diagramm zu vergrößern oder es Bild oder die Daten zu speichern.
- Wird die Schaltfläche aktiviert, wird die Kennlinie zur Leistungsreduzierung (z. B. bei 70 % der installierten PV-Leistung) eingeblendet. Sobald der eingestellte Wert im Wechselrichter überschritten wird, ist dieses hier dann zu sehen.

![](_page_35_Picture_8.jpeg)

Der angezeigte Wert ist der max. Wert. Sollte z.B. eine Abregelung durch extern auf 30% der Wechselrichterleistung erfolgen, wird dieser Wert angezeigt. Wird keine Abregelung vorgenommen, verbleibt der Wert bei 100%.

|                         |                         | Verbrauch, Ertrag und Lo             | eistung                        |
|-------------------------|-------------------------|--------------------------------------|--------------------------------|
| le   WR V   Dashboard V | 2 Leistung [kW]         | Ertrag [kWh] Batterioladez           | ustand [%] Hausverbrauch [kWh] |
| Dashboard               | C Leistungsreduzierung  |                                      |                                |
| Alarmo                  |                         | - Battery charge state               | =                              |
| tion                    |                         | ~                                    | /                              |
|                         | 3                       | ~``                                  |                                |
|                         | Meez un hu              |                                      |                                |
|                         | 2 10<br>21<br>21        |                                      |                                |
|                         | 5                       |                                      |                                |
|                         | 0<br>Dec 14 02:00 04:00 | 06.00 08.00 16.00 12.00              | 16:00 16:00 18:00 20:00 22:00  |
|                         |                         |                                      |                                |
|                         | Goratonamo              | Gente-ID                             | Status                         |
|                         | 4 PV-Anlage             | 10335957 905235K600023               | Checked In                     |
|                         | Lei                     | tung [kW]                            | Ertrag [kWh]                   |
|                         | 05                      | — AC Power — String 1 — String 2 — S | String 3 - Batterie            |
|                         |                         |                                      | 1                              |
|                         | •                       | . Kak                                | ţ                              |
|                         | 5                       | MAN                                  |                                |
|                         | <u> </u>                |                                      | 7                              |
|                         | -0.2                    | $\vee$                               |                                |
|                         | -0.4<br>Dec 14 02:00 04 | 20 06:00 06:00 10:00 12:00           | 1430 1500 1800 2050 2230       |

#### **Die Analyse Ansicht**

- Aufruf der Analyse Ansicht über das Dashboard Menü
- 2 Auswahl von Leistung, Ertrag, Batterieladezustand oder Hausverbrauch
- 3 Diagrammdarstellung
- Aufruf der Detailansicht (Leistung/Ertrag) der einzelnen Geräte in der PV-Anlage (z. B. Wechselrichter, KOSTAL Smart Energy Meter)
- 5 Diagrammdarstellung
- 6 Anzeige/Auswahl der Kennlinien
- Wenn eine Batterie wie in diesem Beispiel dargestellt angeschlossen ist, kann die Lade-/Entladeleistung der Batterie sehr gut überprüft werden.

Die Analyse Ansicht wird über das Dashboard Menü oder über das Menü **Anlage** > **Analyse** aufgerufen. Hier bekommt der Benutzer eine Vielzahl an Darstellungen angeboten, um seine PV-Anlage und den aktuellen Ertrag z. B. je nach String oder den Batterieladezustand zu bewerten.

#### **Die Alarm Ansicht**

![](_page_37_Picture_2.jpeg)

- Aufruf der Alarm Ansicht über das Dashboard Menü oder über das Menü Anlage > Alarme
- 2 Anzeige der Ereignismeldungen

Hier bekommt der Benutzer eine Übersicht der Ereignisse zu seinen Geräten.

#### **Die Konfigurations Ansicht**

![](_page_38_Picture_2.jpeg)

- Aufruf der Konfiguration über das Dashboard Menü oder über das Menü *Anlage* > *Konfiguration*.
- Auswahl der Ansichten zur Konfiguration (Übersicht, Anlage, Geräte, Teilgeräte, Externe Sensoren)

Über den Menüpunkt **Anlage** > **Konfiguration** erhält der Anwender eine Übersicht seiner Anlagendaten und die dazugehörigen Geräte. Diese müssen zuvor im Solarportal eingerichtet werden.

#### Übersicht

Informationen zur PV-Anlage.

#### Anlage

Hier können die Werte zur PV-Anlage angepasst werden.

#### Geräte

Hier findet man die zur PV-Anlage zugeordneten Geräte oder kann neue Geräte hinzufügen.

Bei installierten Geräten kann der Name geändert werden, Daten exportiert oder das Gerät aus der PV-Anlage entfernt werden.

#### Teilgeräte

Übersicht der Teilgeräte eines Gerätes (z. B. die PV-Strings oder auch Batterie an einem Wechselrichter).

Die Teilgeräte können hier über bearbeiten mit weiteren Informationen versorgt werden. Bei einem DC-String kann z. B. der Name, Ausrichtung, Neigung und die installierte Leistung eingetragen werden.

Der geänderte Name wird dann bei der Darstellung unter *Analyse* angezeigt.

#### Externe Sensoren

Eine Übersicht der externen Sensoren wird angezeigt.

Dieses können z. B. Stromsensoren sein, die in Ihrem Hausnetz verbaut wurden und über den KOSTAL Smart Energy Meter überwacht werden. Der KOSTAL Smart Energy Meter sendet dann die Daten an das KOSTAL Solar Portal.

![](_page_39_Picture_15.jpeg)

Kommt zu einem späteren Zeitpunkt.

#### Die Benutzereinstellung einer Anlage

![](_page_40_Figure_2.jpeg)

Neuen Nutzer anlegen

2 Angelegte Nutzer

Hier legen Sie fest, welche Nutzer auf Ihre Anlagendaten zugreifen dürfen. Es können nur Nutzer angelegt werden, die im KOSTAL Solar Portal schon registriert sind.

Jedem Nutzer kann eine bestimmte Rolle zugewiesen werden. Mit der Rolle ist gleichzeitig festgelegt, was der Nutzer an der Anlage einstellen kann.

#### Anlagenbesitzer / Site Owner:

Ist der Eigentümer der Anlage und kann alles einstellen.

#### Anlagen-Admin / Site Admin:

Als Administrator können Sie alles einstellen bis auf den Anlagenbesitzer ändern und die Anlage löschen bzw. deaktivieren.

#### Anlagen-Beobachter / Site Viewer:

Als Beobachter können Sie sich nur die Anlagedaten anschauen, aber keine Veränderungen vornehmen.

#### Neuen Benutzer anlegen

- Legen Sie einen Nutzer über die Schaltfläche Neuen Nutzer anlegen an. Dieser muss im KOSTAL Solar Portal schon registriert sein.
- 2. Vergeben Sie dem Nutzer eine Rolle.
- Der Nutzer wurde angelegt

Über das Zahnrad kann dem Nutzer eine andere Rolle zugewiesen werden oder über den Mülleimer gelöscht werden.

#### **Die Mitteilungskonfiguration**

| Mitteilungskonfiguration                                                                                                    |                                                      |             |                                       |                        |                         |   |  |  |  |  |
|----------------------------------------------------------------------------------------------------|------------------------------------------------------|-------------|---------------------------------------|------------------------|-------------------------|---|--|--|--|--|
| Um eine Mitteilung zu konfigurieren, füllen Sie bitte das Form<br>konfigurierte Mitteilungen mit der Option, diese zu bearbeiten | ular links aus und klicken Sie<br>und zu löschen. () | auf Speiche | m. Rechts finden Sie eine Übersicht i | Jber bere<br>e hinzufü | its<br><sup>gen</sup> ( | 1 |  |  |  |  |
| Neue Mitteilung konfigurieren                                                                                                    | Bereits konfiguri                                    | erte Mitte  | eilungen                              |                        |                         |   |  |  |  |  |
| Name der Mitteilung                                                                                                    | Name der Mitteilung                                  | Status      | Sendestatus                           |                        |                         |   |  |  |  |  |
| Sendestatus<br>Bitte wählen Sie +                                                                                                | Batteriefehler                                       | Aktiv       | Benachrichtigungen sofort<br>senden   | ۲                      | 0                       | 2 |  |  |  |  |
| Status                                                                                                    | Systemfehler                                         | Aktiv       | Benachrichtigungen sofort<br>senden   | ۲                      | ٥                       |   |  |  |  |  |
| Bitte wählen Sie \$                                                                                                    |                                                      |             |                                       |                        |                         |   |  |  |  |  |
| Nutzer                                                                                                    |                                                      |             |                                       |                        |                         |   |  |  |  |  |
| Bitte wählen Sie 0                                                                                                    |                                                      |             |                                       |                        |                         |   |  |  |  |  |
| Alarmklassen                                                                                                    |                                                      |             |                                       |                        |                         |   |  |  |  |  |
| Bitte wählen Sie 0                                                                                                    |                                                      |             |                                       |                        |                         |   |  |  |  |  |
| Speichern                                                                                                    | I                                                    |             |                                       |                        |                         |   |  |  |  |  |

1 Neue Mitteilung erstellen

2 Angelegte Mitteilungen

Wenn ein Ereignis im Wechselrichter auftritt, können Mitteilungen an eingerichtete Benutzer gesendet werden.

Um eine Mitteilung zu konfigurieren, füllen Sie das Formular links aus und klicken Sie auf **Speichern**. Rechts finden Sie eine Übersicht über bereits konfigurierte Mitteilungen mit der Option, diese zu bearbeiten und zu löschen.

#### Mitteilung anlegen

- 1. Legen Sie eine neue Mitteilung über die Schaltfläche *Neue hinzufügen* an.
- 2. Füllen Sie das Formular aus: Namen für die Mitteilung vergeben. Sendestatus einstellen, wann die Mitteilung versendet werden soll. Setzen Sie den Staus auf aktiv. Wählen Sie Nutzer aus, an welche die Mitteilung gesendet werden soll. Wählen Sie die Alarmklasse oder mehrere aus.
- 3. Klicken Sie auf Speichern.
- ✓ Die Mitteilung wurde angelegt und ist aktiv.

Über das Zahnrad können die Mitteilungen verändert werden oder über den Mülleimer gelöscht werden.

## 5.4 Admin

![](_page_42_Picture_2.jpeg)

- Auf al Auf and Australia Australia Aus
  - Geräte
- Bei der Ansicht *Mein Konto* gibt es hier weitere Unterpunkte

#### **Mein Konto**

Unter *Mein Konto* kann das eigene Konto verwaltet werden. Dazu zählen die Benutzerinformationen, das Passwort und die E-Mail-Adresse.

#### Benutzerinformationen

Unter den Benutzerinformationen können Sie Ihre Daten pflegen oder Ihr Konto löschen.

Sollten Sie ein Unternehmen besitzen und möchten dieses hier angeben, um auch über neue Produkte und Updates zu Produkten informiert werden, dann aktivieren Sie dieses hier und tragen Ihr Unternehmen und Webseite hier ein. Die Daten werden durch die KOSTAL Solar Elektrik GmbH geprüft.

#### Passwort ändern

Über diesen Punkt kann das Passwort zum Login in das KOSTAL Solar Portal ändern werden.

#### E-Mail ändern

Über diesen Punkt kann die E-Mail-Adresse zum Login in das KOSTAL Solar Portal geändert werden.

Nachdem Sie ihre neue E-Mail Adresse eingetragen haben und bestätigen, wird Ihnen eine E-Mail mit einem Bestätigungslink zugesandt.

#### **Autorisierte Geräte**

Hier sehen Sie eine Übersicht alle externen Geräte, die sich mit Ihrem KOSTAL Solar Portal Account verbunden haben. Dieses kann Ihr PC oder Ihr Handy sein, auf dem Sie die KOSTAL Solar App aufgerufen haben.

Es kann aber auch ein Fremdrechner sein, von dem Sie oder jemand anderer, der dazu eine Berechtigung hat, zugegriffen hat.

Wenn Sie den Zugriff beenden möchten, drücken Sie neben dem Gerät auf den Mülleimer. Die Verbindung wird nach der Bestätigung beendet. Es werden dabei keine Kennungen gelöscht, nur die Verbindung wird getrennt.

## 5.5 Kontakt

Über diesen Menüpunkt werden Sie auf die Internetseite zur *KOSTAL Solar Elektrik > Service & Support* weitergeleitet, wo Sie unsere Kontaktdaten finden.

![](_page_45_Picture_0.jpeg)

KOSTAL Solar Electric GmbH Hanferstr. 6 79108 Freiburg i. Br. Deutschland Telefon: +49 761 47744 - 100 Fax: +49 761 47744 - 111

KOSTAL Solar Electric Ibérica S.L. Edificio abm Ronda Narciso Monturiol y Estarriol, 3 Torre B, despachos 2 y 3 Parque Tecnológico de Valencia 46980 Valencia España Teléfono: +34 961 824 - 934 Fax: +34 961 824 - 931

KOSTAL Solar Electric France SARL 11, rue Jacques Cartier 78280 Guyancourt France Téléphone: +33 1 61 38 - 4117 Fax: +33 1 61 38 - 3940

KOSTAL Solar Electric Hellas Ε.Π.Ε. 47 Steliou Kazantzidi st., P.O. Box: 60080 1st building – 2nd entrance 55535, Pilea, Thessaloniki Ελλάδα Τηλέφωνο: +30 2310 477 - 550 Φαξ: +30 2310 477 - 551

KOSTAL Solar Electric Italia Srl Via Genova, 57 10098 Rivoli (TO) Italia Telefono: +39 011 97 82 - 420 Fax: +39 011 97 82 - 432

www.kostal-solar-electric.com